| 目 | 录 |
|---|---|
|   |   |

| 基于 OpenVINO <sup>TM</sup> 2022.2 和蝰蛇峡谷优化并部署 YOLOv5 模型 | 1 |
|-------------------------------------------------------|---|
| 1.1 OpenVINO <sup>™</sup> 2022.2 简介                   | 1 |
| 1.2 YOLOv5 简介                                         | 2 |
| 1.3 蝰蛇峡谷简介                                            | 3 |
| 1.4 准备 YOLOv5 的 OpenVINO 推理程序开发环境                     | 4 |
| 1.5 导出 yolov5s.onnx 模型                                | 4 |
| 1.6 用 Netron 工具查看 yolov5s.onnx 模型的输入和输出               | 4 |
| 1.7 使用模型优化器将 yolov5s.onnx 转换为 FP16 精度的 IR 模型          | 5 |
| 1.8 使用 benchmark_app 获得 yolov5s.xml 模型的性能数据           | 7 |
| 1.9 使用 OpenVINO Runtime API 开发 YOLOv5 的同步推理程序         | 8 |
| -<br>1.10 总结                                          | 9 |
|                                                       |   |

# 基于 OpenVINO<sup>TM</sup>2022.2 和蝰蛇峡谷优化并部署 YOLOv5 模型

文章作者:

英特尔物联网行业创新大使 杨雪锋 博士

中国矿业大学机电工程学院副教授; 发表学术论文 30 余篇,获国家专利授权 20 多件(其中发明专利 8 件)

# 1.1 OpenVINO<sup>™</sup> 2022.2 简介

**openvino-dev(OpenVINO**开发工具) 2022.2 版于 2022 年 9 月 21 日正式发布,根据官 宣《<u>支持英特尔独立显卡的 OpenVINO™ 2022.2 新版本来啦</u>》,**OpenVINO™ 2022.2** 将是 第一个支持英特尔独立显卡的版本。

| Ø                                      | Search projects | Q | Help | Sponsors | Log in    | Register     |
|----------------------------------------|-----------------|---|------|----------|-----------|--------------|
| openvino-dev 2022.2.0 🗸 Latest version |                 |   |      |          |           |              |
| pip instal                             | l openvino-dev  |   |      |          | Released: | Sep 21, 2022 |

图片来源: <u>https://pypi.org/project/openvino-dev/</u>

从开发者的角度来看,对于提升开发效率或运行效率有用的特性有:

 支持英特尔独立显卡。开发者只需要编写一次 OpenVINO 程序,即可以将 AI 模型 通过指定推理设备的方式,部署到英特尔的 CPU、集成显卡、独立显卡、VPU 或 FPGA 上,大大降低了学习投入,提高了开发效率,如下图所示。

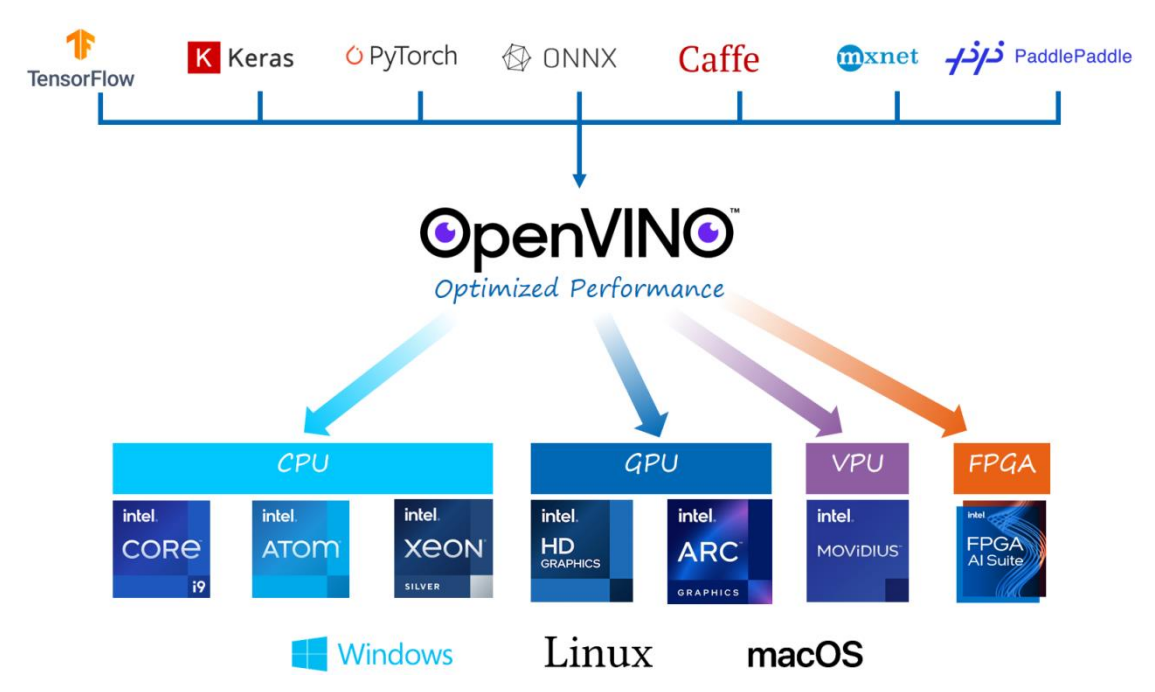

- 为 AUTO 设备插件新增"Cumulative throughput"性能倾向选择。这意味着开发 者无需手动新增推理计算请求,便可在多个 AI 推理计算设备(例如: 多个 GPU) 上进行并发推理。
- AUTO和MULTI设备插件支持用"-CPU"将CPU移除推理设备列表。举个例子: "AUTO:-CPU"意味着不使用CPU作为AI推理计算设备,从而将CPU从AI推 理计算中释放出来,聚焦于任务调度和其它非AI推理计算(例如:从摄像头采集图 像、运行传统图像处理算法...)。

## 1.2 YOLOv5 简介

Ultralytics 公司贡献的 YOLOv5 PyTorch (https://github.com/ultralytics/yolov5)实现版,由于其工程化和文档做的特别好,深受广大 AI 开发者的喜爱,GitHub 上的星标超过了 31.1K,而且被 PyTorch 官方收录于 PyTorch 的官方模型仓。

由于 YOLOv5 精度高速度快,且工程化做的非常好,使得产业实践中,即便 YOLOv6 和 YOLOv7 已发布,但大多数人仍然选用 YOLOv5 做目标检测——参考 OpenCV 学堂的测 评文章《<u>YOLOv5, YOLOv6, YOLOv7 在 TensorRT 推理速度比较</u>》。

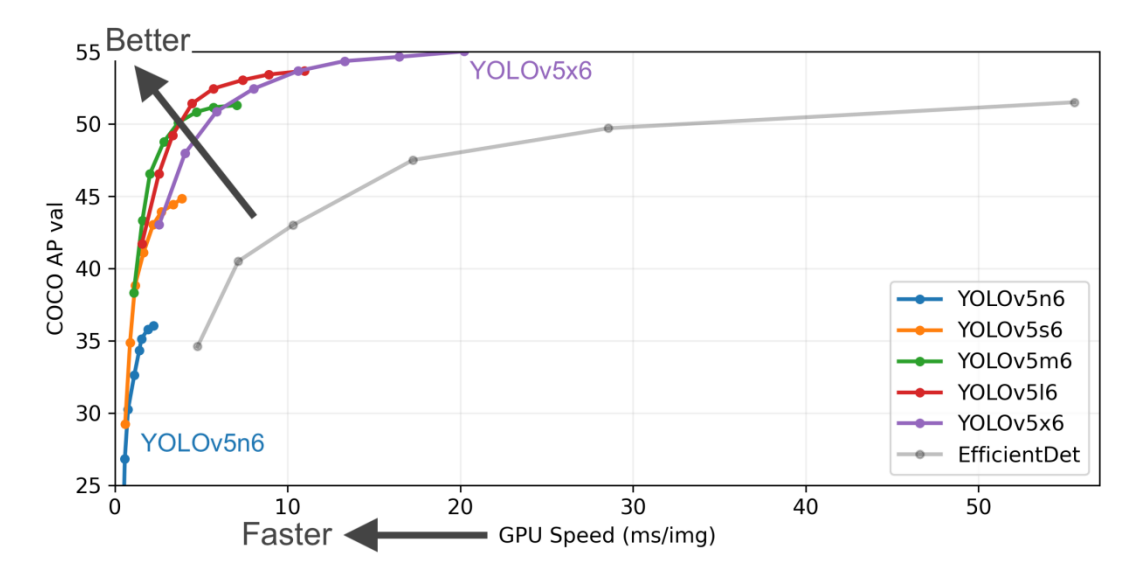

图片来源: https://github.com/ultralytics/yolov5/blob/master/.github/README cn.md

## 1.3 蝰蛇峡谷简介

蝰蛇峡谷(Serpent Canyon) 是一款性能强劲,并且体积小巧的高性能迷你主机,搭载全新一代混合架构的第 12 代智能英特尔® 酷睿™处理器,并且内置了英特尔锐炫™ A770M 显卡。强悍内芯搭配全新独显的蝰蛇峡谷体积仅约 2.5 升,节省桌面空间的同时提供了丰富的接口,作为生产力工具,从内到外都是高标准要求,能够为用户带来优质的工作体验。

英特尔锐炫<sup>™</sup> A770M 显卡基于 X<sup>e</sup>-HPG 微架构, X<sup>e</sup>HPG GPU 中的每个 X<sup>e</sup> 内核都配 置了一组 256 位矢量引擎,旨在加速传统图形和计算工作负载,以及新的 1024 位矩阵引 擎或 X<sup>e</sup> 矩阵扩展,旨在加速人工智能工作负载。

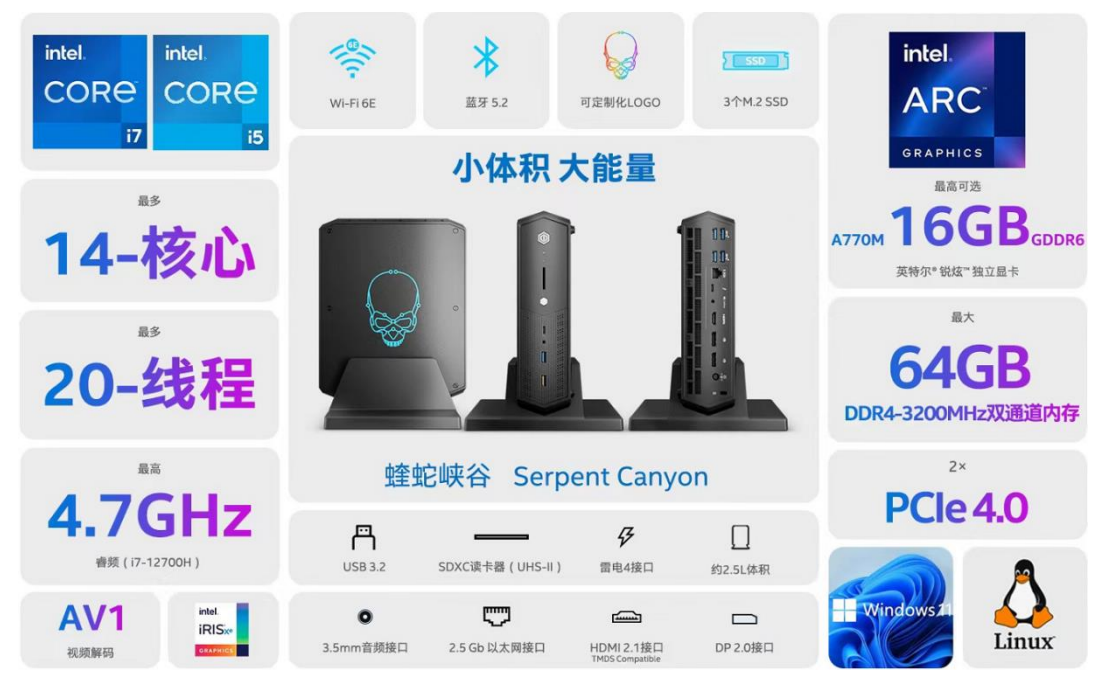

蝰蛇峡谷上有两块 GPU: 一块是英特尔<sup>®</sup>锐炬<sup>®</sup>集成显卡,一块是英特尔<sup>®</sup>锐炫<sup>®</sup> A770M 独立显卡。本文在后面章节将使用 OpenVINO 2022.2 的 "Cumulative throughput" 性能倾向选择新特性,同时使用这两块显卡进行 AI 推理计算。

### 1.4 准备 YOLOv5 的 OpenVINO 推理程序开发环境

要完成 YOLOv5 的 OpenVINO 2022.2 推理程序开发,需要安装:

- YOLOv5
- OpenVINO 2022.2

由于 YOLOv5 的工程化做的实在太好,在 Windows 中安装上述环境,只需要两条命令:

```
git clone https://github.com/ultralytics/yolov5 # clonecd yolov5
cd yolov5
```

```
pip install -r requirements.txt && pip install openvino-dev[onnx] #
install
```

## 1.5 导出 yolov5s.onnx 模型

在 yolov5 文件夹下,使用命令: python export.py --weights yolov5s.pt --include onnx,完成 yolov5s.onnx 模型导出,如下图所示。

| (ppov) C:\Users\I | NUC\Desktop\yolov5>python export.pyweights yolov5s.ptinclude onnx                         |
|-------------------|-------------------------------------------------------------------------------------------|
| tch_size=1, devia | ce=cpu, half=False, inplace=False, keras=False, optimize=False, int8=False, dynamic=False |
| e, simplify=False | e, opset=12, verbose=False, workspace=4, nms=False, agnostic_nms=False, topk_per_class=1  |
| 00, topk_all=100  | , iou_thres=0.45, conf_thres=0.25, include=['onnx']                                       |
| 101003 00.2-10/   |                                                                                           |
| Fusing layers     |                                                                                           |
| YOLOv5s summary:  | 213 layers, 7225885 parameters, 0 gradients                                               |
| PyTorch: starting | g from yolov5s.pt with output shape (1, 25200, 85) (14.1 MB)                              |
| ONNX: starting ex | <pre>kport with onnx 1.11.0</pre>                                                         |
| ONNX: export suce | cess 1.6s, saved as yolov5s.onnx (28.0 MB)                                                |
| Export complete   | (2.05)                                                                                    |
| Results saved to  | C:\Users\NUC\Desktop\yolov5                                                               |
| Detect:           | python detect.pyweights yolov5s.onnx                                                      |
| Validate:         | python val.pyweights yolov5s.onnx                                                         |
| PyTorch Hub:      | <pre>model = torch.hub.load('ultralytics/yolov5', 'custom', 'yolov5s.onnx')</pre>         |
| Visualize:        | https://netron.app                                                                        |

## 1.6 用 Netron 工具查看 yolov5s.onnx 模型的输入和输出

使用 Netron(https://netron.app/), 查看 yolov5s.onnx 模型的输入和输出

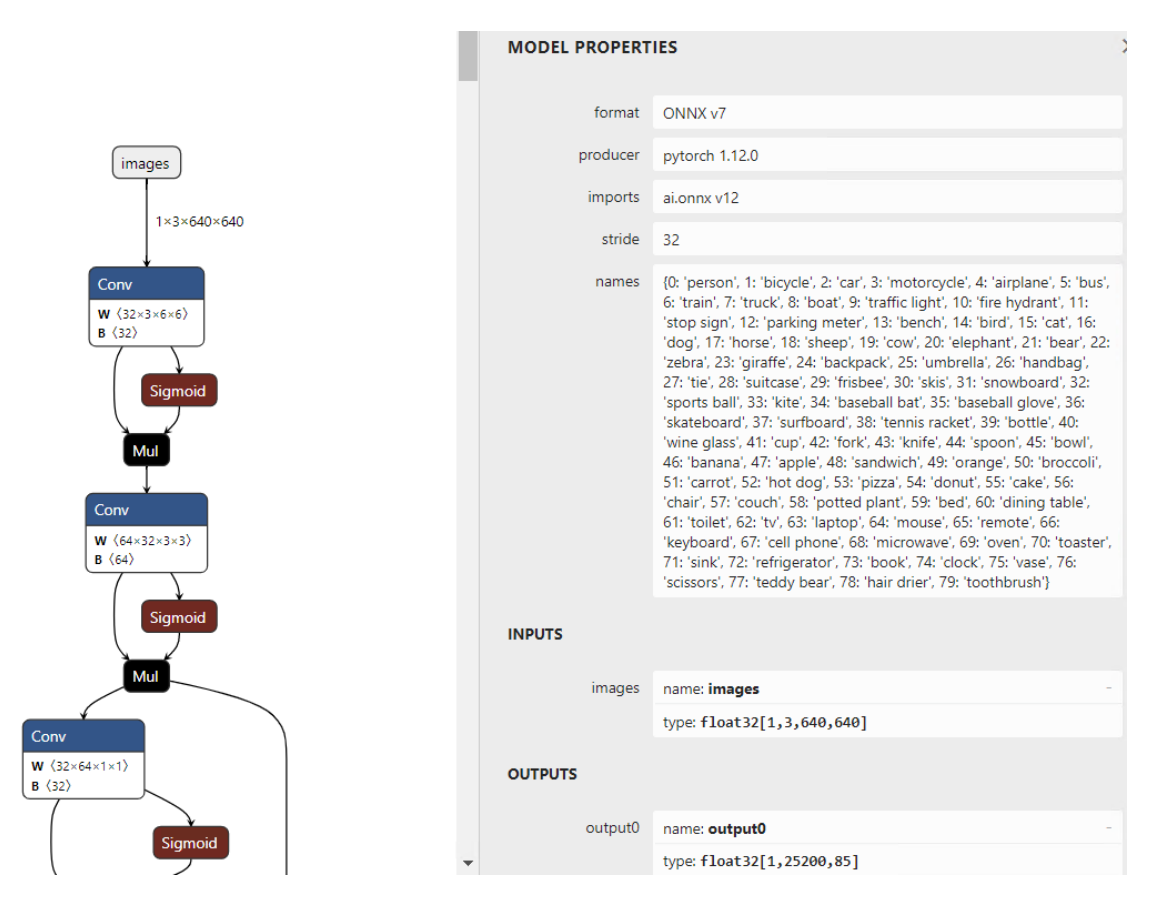

从图中可以看出: YOLOv5 模型的输出叫: "output0",每张图片的推理结果有 25200 行,每行 85 个数值,前面 5 个数值分别是:

cx, cy, w, h, score, 后面 80 个参数是 MSCOCO 的分类得分。

# 1.7 使用模型优化器将 yolov5s.onnx 转换为 FP16 精度的 IR 模型

模型优化器(Model Optimizer)是 OpenVINO 自带的跨平台的命令行模型优化工具,当执行完"pip install openvino-dev"安装命令后,模型优化器已经随同 OpenVINO 一并安装好了。 参考链接: https://pypi.org/project/openvino-dev/

| Component                 | Console Script | Description                                                                                                    |
|---------------------------|----------------|----------------------------------------------------------------------------------------------------|
| <u>Model</u><br>Optimizer | mo             | Model Optimizer imports, converts, and optimizes models that were<br>trained in popular frameworks to a format usable by OpenVINO<br>components.<br>Supported frameworks include Caffe*, TensorFlow*, MXNet*,<br>PaddlePaddle*, and ONNX*. |

In addition, the openvino-dev package installs the following components by default:

模型优化器主要通过进行静态模型分析,执行与硬件无关的网络优化(例如:网络层与 算子融合、删除死节点等),更改模型精度,添加归一化参数(mean & scale)等等,最终输出 IR(Intermediate Representation)模型,从而进一步提升 AI 推理计算速度。参考链接: https://docs.openvino.ai/latest/openvino docs model optimization guide.html 使用模型优化器优化并转换模型时,**模型精度通常选 FP16**,因为它是在 GPU 上性能最好,且所有推理设备都支持的模型精度,参考链接:https://docs.openvino.ai/latest/openvino\_ docs\_OV\_UG\_supported\_plugins\_Supported\_Devices.html

| Plugin          | FP32                    | FP16                    | 18                    |
|-----------------|-------------------------|-------------------------|-----------------------|
| CPU plugin      | Supported and preferred | Supported               | Supported             |
| GPU plugin      | Supported               | Supported and preferred | Supported             |
| VPU plugins     | Not supported           | Supported               | Not supported         |
| GNA plugin      | Supported               | Supported               | Not supported         |
| Arm® CPU plugin | Supported and preferred | Supported               | Supported (partially) |

# Supported Model Formats

For Multi-Device and Heterogeneous executions the supported models formats depends on the actual underlying devices. *Generally, FP16 is preferable as it is most ubiquitous and performant.* 

综上,使用命令: mo --input\_model yolov5s.onnx --data\_type FP16,进一步优化 yolov5s 模型,并将模型格式转换为 IR 格式,模型精度转换为 FP16,运行结果如下图所示。

| $\triangleright$ ~ | <pre>!moinput_model yolov5s.onnxdata_type FP16</pre>                                                                                         |  |  |  |  |
|--------------------|----------------------------------------------------------------------------------------------------|--|--|--|--|
| [1]                | ✓ 2.4s                                                                                                    |  |  |  |  |
|                    | Output exceeds the <u>size limit</u> . Open the full output data <u>in a text editor</u><br>Model Optimizer arguments:<br>Common parameters: |  |  |  |  |
|                    | - Path to the Input Model: c:\Users\NUC\Desktop\yolov5\yolov5s.onnx                                                                          |  |  |  |  |
|                    | - Path for generated IR: c:\Users\NUC\Desktop\yolov5\.                                                                                       |  |  |  |  |
|                    | - IR output name: yolov5s                                                                                                    |  |  |  |  |
|                    | - Log level: ERROR                                                                                                    |  |  |  |  |
|                    | - Batch: Not specified, inherited from the model                                                                                             |  |  |  |  |
|                    | - Input layers: Not specified, inherited from the model                                                                                      |  |  |  |  |
|                    | - Output layers: Not specified, inherited from the model                                                                                     |  |  |  |  |
|                    | - Input shapes: Not specified, inherited from the model                                                                                      |  |  |  |  |
|                    | - Source layout: Not specified                                                                                                    |  |  |  |  |
|                    | - Target layout: Not specified                                                                                                    |  |  |  |  |
|                    | - Layout: Not specified                                                                                                    |  |  |  |  |
|                    | - Mean values: Not specified                                                                                                    |  |  |  |  |
|                    | - Scale values: Not specified                                                                                                    |  |  |  |  |
|                    | - Scale factor: Not specified                                                                                                    |  |  |  |  |
|                    | - Precision of IR: FP16                                                                                                    |  |  |  |  |
|                    | - Enable fusing: True                                                                                                    |  |  |  |  |
|                    | - User transformations: Not specified                                                                                                    |  |  |  |  |
|                    | - Reverse input channels: False                                                                                                    |  |  |  |  |
|                    | - Enable IR generation for fixed input shape: False                                                                                          |  |  |  |  |
|                    | - Use the transformations config file: None                                                                                                  |  |  |  |  |

#### 1.8 使用 benchmark\_app 获得 yolov5s.xml 模型的性能数据

benchmark\_app 也是 OpenVINO 自带的跨平台的命令行工具,通过该工具,可以快速获得模型的性能数据。

如前所述,直接使用"AUTO:-CPU"设备插件,并指定"Cumulative throughput"性能倾向选择,即可同时使用蝰蛇峡谷上的两块显卡做 AI 推理计算。

使用命令获得 yolov5s.xml 模型在两块显卡上同时做 AI 推理计算的性能数据:

benchmark\_app -m yolov5s.xml -d AUTO:-CPU -hint cumulative\_throughput

从任务管理器中可以看出,通过"AUTO:-CPU"设备插件释放了 CPU;通过"Cumulative throughput"性能倾向选择,使得两块显卡都在做 AI 推理计算。

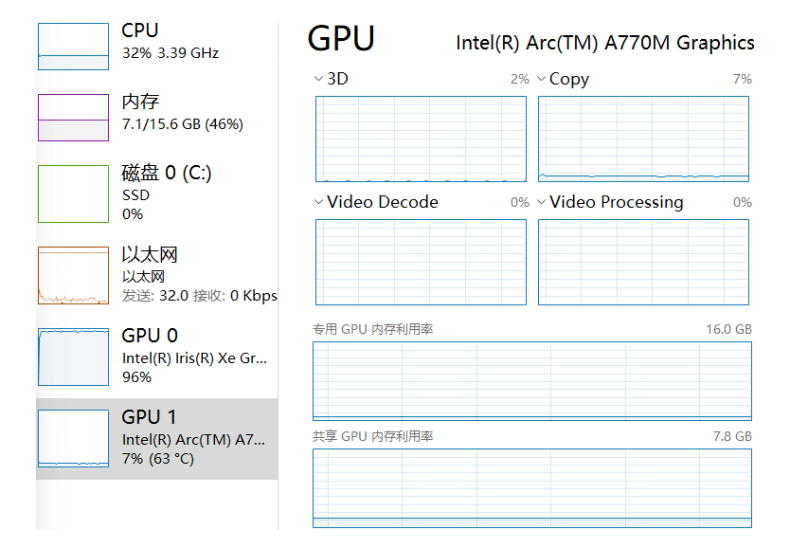

benchmark app 运行结果,如下图所示。

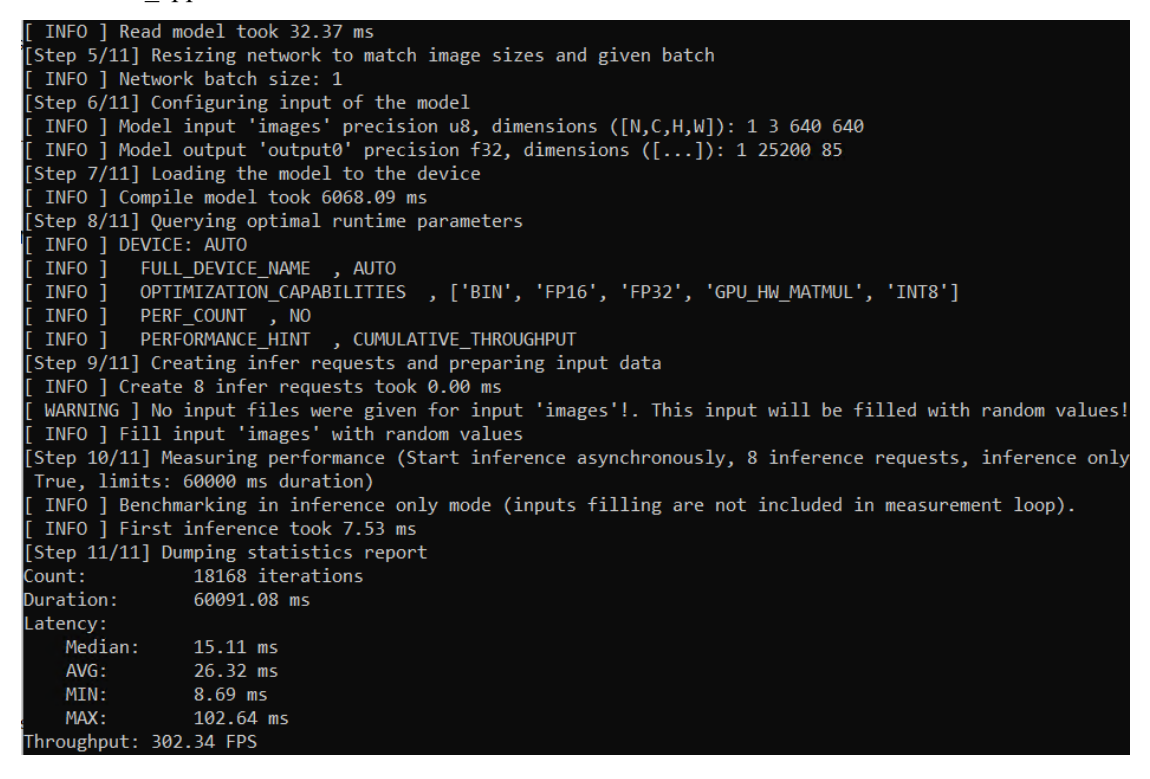

### 1.9 使用 OpenVINO Runtime API 开发 YOLOv5 的同步推理程序

基于 OpenVINO Runtime API 实现同步推理计算程序的典型流程,主要有三步:

- 1. 创建 Core 对象;
- 2. 载入并编译模型;
- 3. 执行推理计算获得推理结果;

| 1. 创建Core对象         |                   |          |          |
|---------------------|-------------------|----------|----------|
| core = Core()       |                   |          |          |
| $\downarrow$        |                   |          |          |
| 2. 载入并编译模型          |                   |          |          |
| net = core.comp     | ile_model("yolov5 | ös.xml", | "GPU.1") |
|                     |                   |          |          |
| 3. 执行推理计算<br>获得推理结果 |                   |          |          |
| outs = net([blo     | o])[output_node]  |          |          |

完整范例程序如下所示,总共不到 50 行。本范例程序使用了 yolort(https://github.com/ zhiqwang/yolov5-rt-stack)中的 non\_max\_suppression 实现后处理,运行范例程序前,请先 安装 yolort: *pip install -U yolort* 

请将范例代码下载后放入 yolov5 文件夹下再运行:

https://gitee.com/ppov-nuc/yolov5\_infer/blob/main/yolov5\_ov2022\_sync\_dGPU.py

```
import cv2
import time
import yaml
import torch
from openvino.runtime import Core
# https://github.com/zhiqwang/yolov5-rt-stack
from yolort.v5 import non_max_suppression, scale_coords
# Load COCO Label from yolov5/data/coco.yaml
with open('./data/coco.yaml', 'r', encoding='utf-8') as f:
    result = yaml.load(f.read(),Loader=yaml.FullLoader)
class_list = result['names']
# Step1: Create OpenVINO Runtime Core
core = Core()
# Step2: Compile the Model, using dGPU
net = core.compile_model("yolov5s.xml", "GPU.1")
output_node = net.outputs[0]
# color palette
```

```
colors = [(255, 255, 0), (0, 255, 0), (0, 255, 255), (255, 0, 0)]
```

#import the letterbox for preprocess the frame

#### from utils.augmentations import letterbox

```
start = time.time() # total excution time = preprocess + infer + postprocess
frame = cv2.imread("./data/images/zidane.jpg")
# preprocess frame by letterbox
letterbox_img, _, _= letterbox(frame, auto=False)
# Normalization + Swap RB + Layout from HWC to NCHW
blob = cv2.dnn.blobFromImage(letterbox_img, 1/255.0, swapRB=True)
# Step 3: Do the inference
outs = torch.tensor(net([blob])[output_node])
# Postprocess of YOLOv5:NMS
dets = non_max_suppression(outs)[0].numpy()
bboxes, scores, class_ids= dets[:,:4], dets[:,4], dets[:,5]
# rescale the coordinates
bboxes = scale_coords(letterbox_img.shape[:-1], bboxes, frame.shape[:-1]).astype(int)
end = time.time()
#Show bbox
for bbox, score, class_id in zip(bboxes, scores, class_ids):
    color = colors[int(class_id) % len(colors)]
    cv2.rectangle(frame, (bbox[0],bbox[1]), (bbox[2], bbox[3]), color, 2)
    cv2.rectangle(frame, (bbox[0], bbox[1] - 20), (bbox[2], bbox[1]), color, -1)
    cv2.putText(frame, class_list[class_id], (bbox[0], bbox[1] - 10),
cv2.FONT_HERSHEY_SIMPLEX, .5, (255, 255, 255))
# show FPS
fps = (1 / (end - start))
fps_label = "FPS: %.2f" % fps
cv2.putText(frame, fps_label, (10, 25), cv2.FONT_HERSHEY_SIMPLEX, 1, (0, 0, 255), 2)
print(fps_label+ "; Detections: " + str(len(class_ids)))
cv2.imshow("output", frame)
cv2.waitKey()
cv2.destroyAllWindows()
```

#### 1.10 总结

- 第一: OpenVINO 主要应用于 AI 模型的优化和部署。
- 第二: OpenVINO 易学易用:

✓ 掌握两个命令行工具: mo 和 benchmark\_app 就可以优化并测试模型的性能;

✓ 掌握三个 Python API 函数,就可以完成 AI 模型的同步推理计算程序;

✔ 整个范例程序不超过80行,清晰易读。即便零基础,也能快速掌握并应用。

第三:通过 "AUTO:-CPU" 设备插件和 "Cumulative throughput" 性能倾向选择,可以非常容易的同时使用多个 GPU 进行推理计算,并释放出宝贵的 CPU 资源。

第四: 蝰蛇峡谷是首款英特尔独显 NUC 迷你电脑, AI 推理性能强大,请参见 benchmark\_app 的性能测试结果。